# HANGER4D

#### MANUALE OPERATIVO

Roma 11/2021

Tutti i diritti riguardanti questa presentazione, ivi compreso senza limite alcuno, il diritto d'autore e relativi diritti d'uso, restano di esclusiva proprietà di Mirko Pascucci ed Eddy Pascucci.

E' vietato qualsiasi uso improprio non autorizzato dei contenuti di questa presentazione.

Resta inteso che, le parti riceventi tale presentazione, restano vincolate al più stretto rispetto di qualsiasi principio di confidenzialità riguardanti i contenuti della stessa.

#### IMPOSTAZIONI

🗿 Dopo aver cliccato sui tre puntini

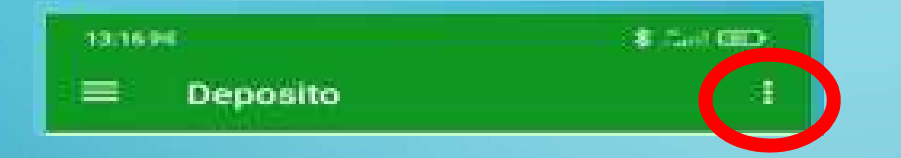

posti a destra, si accede alle impostazioni dell'App per inserire:

- Numero di telefono da riportare sul QR (1)
- Intestazione (2 Nome Club, esercizio commerciale)
- Prefisso etichetta (3 es Stampella, Armadio, Parcheggio)
- Note generali da riportare su titti i ticket (4 es informazioni generiche oltre a siti internet ecc)
- Prefisso codice (5 es n, a, ab …)

| 13:18 Ø | ⊲<br>ostazioni                                                     |                                                        | \$ #attil @                              |
|---------|--------------------------------------------------------------------|--------------------------------------------------------|------------------------------------------|
|         | Numero di 1<br>+39328*****                                         | telefono QR<br>*****                                   | 1                                        |
|         | Testo Etiche                                                       | tte                                                    |                                          |
|         | Intestazion<br>Hanger4d                                            | e                                                      | 2                                        |
|         | Prefisso eti<br>Non imposta                                        | <b>chetta</b><br>to                                    | 3                                        |
| 4       | Note 2<br>A conclusion<br>con la cance<br>WhatsApp<br>###Visita ww | e del servizio p<br>llazione del nur<br>vw.hanger4d.it | rovvederemo<br>mero dall'archivio<br>### |
|         | Prefisso co<br>Non imposta                                         | dice (max 2 le<br>to                                   | <sup>ettere)</sup> 5                     |
|         |                                                                    |                                                        |                                          |
|         |                                                                    |                                                        |                                          |
|         |                                                                    |                                                        |                                          |
|         |                                                                    |                                                        |                                          |
|         |                                                                    |                                                        | •                                        |

### PANORAMICA GENERALE FUNZIONI

- L'App si presenta con 4 funzioni:
  - Deposito
  - Ritiro
  - Lista

3/14

• PDF Etichette QR

| 13:18 | M                                                                                                    | * | 46<br>4741   60 1 |  |
|-------|----------------------------------------------------------------------------------------------------|---|-------------------|--|
| Hange | ad a large state of the second state of the second state of the se |   | :                 |  |
| Hange | er4d 1.1 Lite                                                                                                    |   |                   |  |
| +     | Deposito                                                                                                    |   |                   |  |
| Q     | Ritiro                                                                                                    |   |                   |  |
| P     | Lista                                                                                                    |   |                   |  |
| (II)  | Etichette QR                                                                                                    |   |                   |  |
|       |                                                                                                    |   |                   |  |
|       |                                                                                                    |   |                   |  |
|       |                                                                                                    |   |                   |  |
|       |                                                                                                    |   |                   |  |
|       |                                                                                                    |   |                   |  |
|       |                                                                                                    |   |                   |  |
|       |                                                                                                    |   |                   |  |
|       |                                                                                                    |   |                   |  |
|       | _                                                                                                    |   |                   |  |
|       |                                                                                                    | • |                   |  |

#### STAMPA ETICHETTE

Accedendo a "PDF Etichette" è possibile creare dei cartellini ritagliabili da applicare a:

- Stampelle
- Armadietti
- Targhette riutilizzabili (parcheggi).

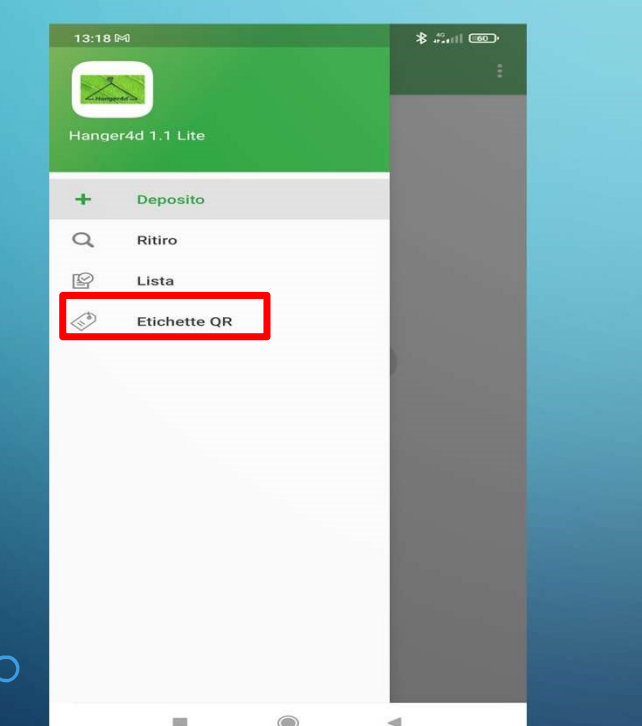

L'Operatore dovrà inserire il primo e l'ultimo numero identificativo, procedendo poi con la creazione del file PDF.

Il File potrà essere condiviso per la stampa tramite:

- WhatsApp
- Email

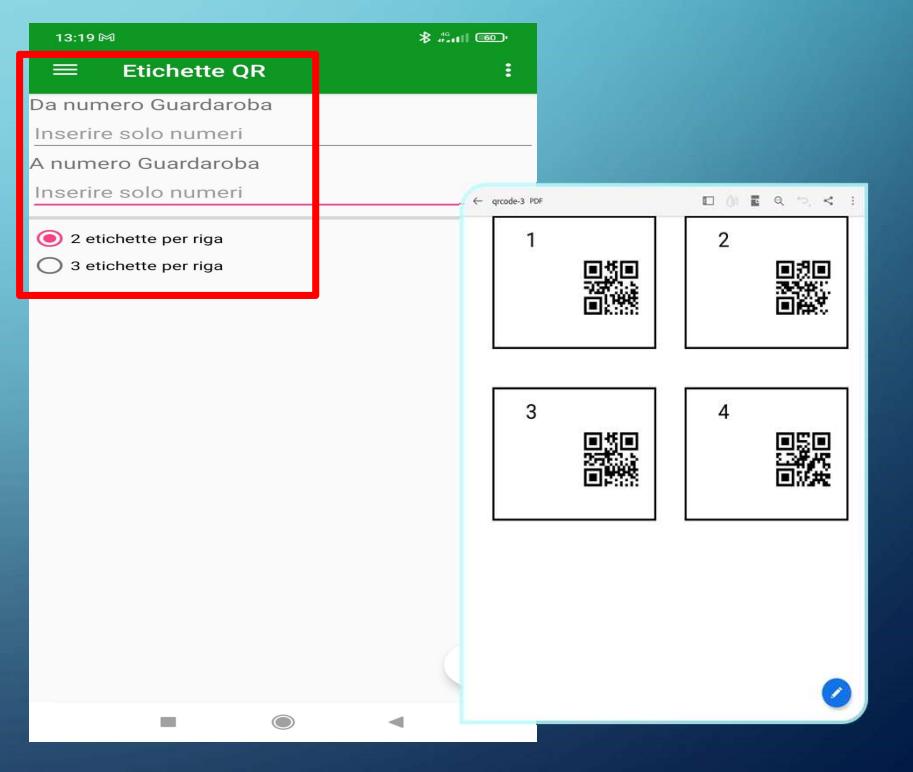

#### DEPOSITO -1/5

#### DEPOSITO

- L'operatore deve digitare all'interno del "campo 6" un numero, ovvero utilizzare la fotocamera (7) per inquadrare il QR creato con la funzione "PDF Etichette"
- E' possibile utilizzare un sistema di numerazione automatica, attivabile posizionando lo switch (8) su ON
- cliccando sul pulsante presente sul campo
  9 verrà generato un ticket

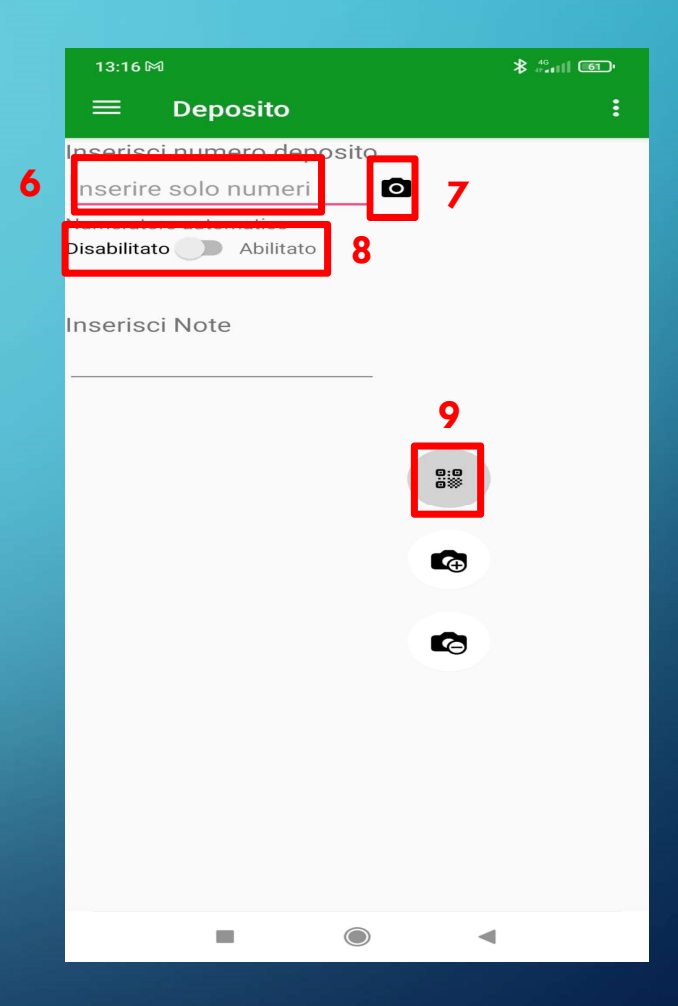

DEPOSITO -2/5

## DEPOSITO

- Pulsante per creazione Ticket (9)
- QR con codice personalizzato (10)

| 15:58 🖵               | \$ .ul 🧟 🖾                                                                                                    |
|-----------------------|----------------------------------------------------------------------------------------------------|
| ≡ Deposito            | :                                                                                                    |
| Inserisci numero depo | osito                                                                                                    |
| 7                     | 0                                                                                                    |
| Numeratore automatico |                                                                                                    |
| Abilitato             |                                                                                                    |
| Inserisci Note        |                                                                                                    |
|                       |                                                                                                    |
|                       |                                                                                                    |
| 7                     | _                                                                                                    |
| /                     | 88 9                                                                                                    |
|                       |                                                                                                    |
| o XXXXII              |                                                                                                    |
| 20140-16              |                                                                                                    |
|                       | G                                                                                                    |
| 而外选择                  |                                                                                                    |
|                       |                                                                                                    |
| L                     |                                                                                                    |
| 10                    |                                                                                                    |
|                       |                                                                                                    |
|                       | station of the state of the state of the sta |
| -                     | •                                                                                                    |

#### DEPOSITO NUMERO GIA' ASSEGNATO

 Pop Up 'Identificativo deposito non disponibile' se si prova ad assegnare un numero già occupato.

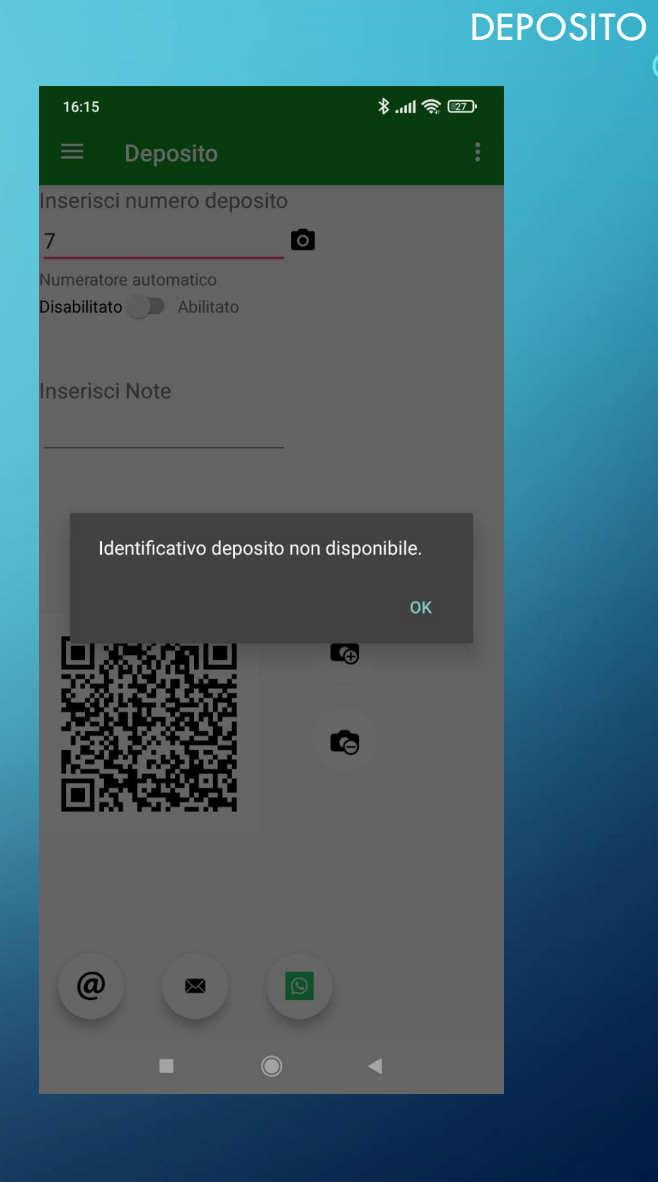

#### DEPOSITO ED ASSOCIAZIONE FOTO

| 15:58 🖵                    | رتی چ <i>و</i> اللا. \$ |
|----------------------------|-------------------------|
| ≡ Deposito                 | :                       |
| Inserisci numero depos     | ito                     |
| 7<br>Numeratore automatico | O                       |
| Disabilitato 🕖 Abilitato   |                         |
| Inserisci Note             |                         |
|                            |                         |
|                            |                         |
| 7                          | 0:0                     |
|                            |                         |
|                            |                         |
|                            | 11                      |
|                            | <b>L</b> o              |
|                            |                         |
|                            |                         |
|                            |                         |
|                            | Ś                       |
|                            |                         |
|                            | ~                       |
| Q                          |                         |
|                            |                         |

Dopo aver creato il ticket digitale, è possibile (11) allegare una foto :

- del capo depositato
- eventuale accessorio (ombrello, foulard, zaino, cappello)
- particolare borsa (brand importante)
- Targa auto

DEPOSITO - 5/5

#### **DEPOSITO - INOLTRO TICKET**

- Una volta creato il ticket (corredato dall'eventuale foto) è possibile inviarlo con:
  - WhatsApp Ticket e Foto (12)
  - Email Ticket e Foto (14)
  - Bluetooth (14)

9/13

• Sms - solo stringa numerica (13)

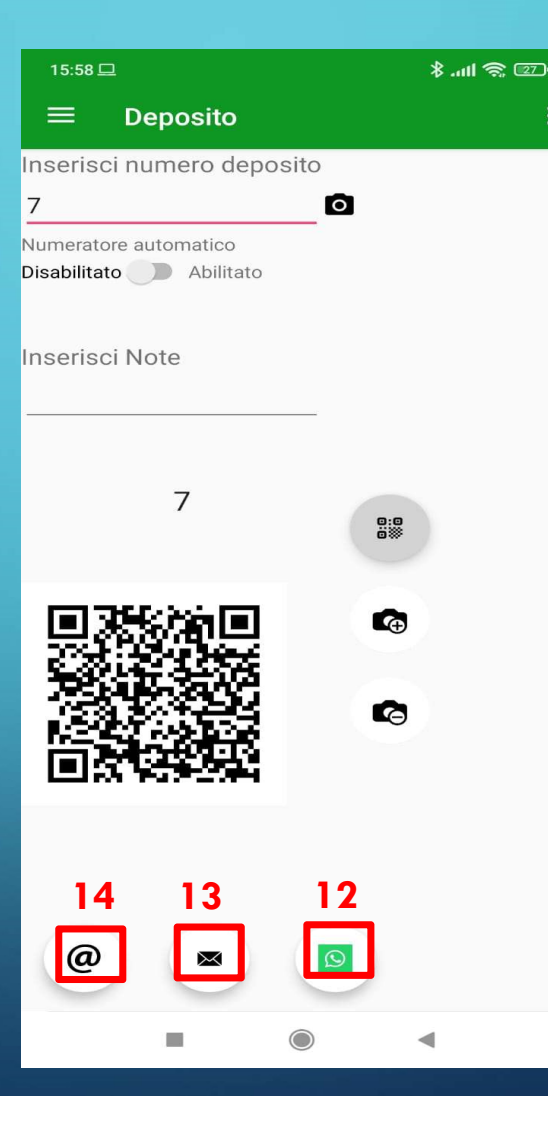

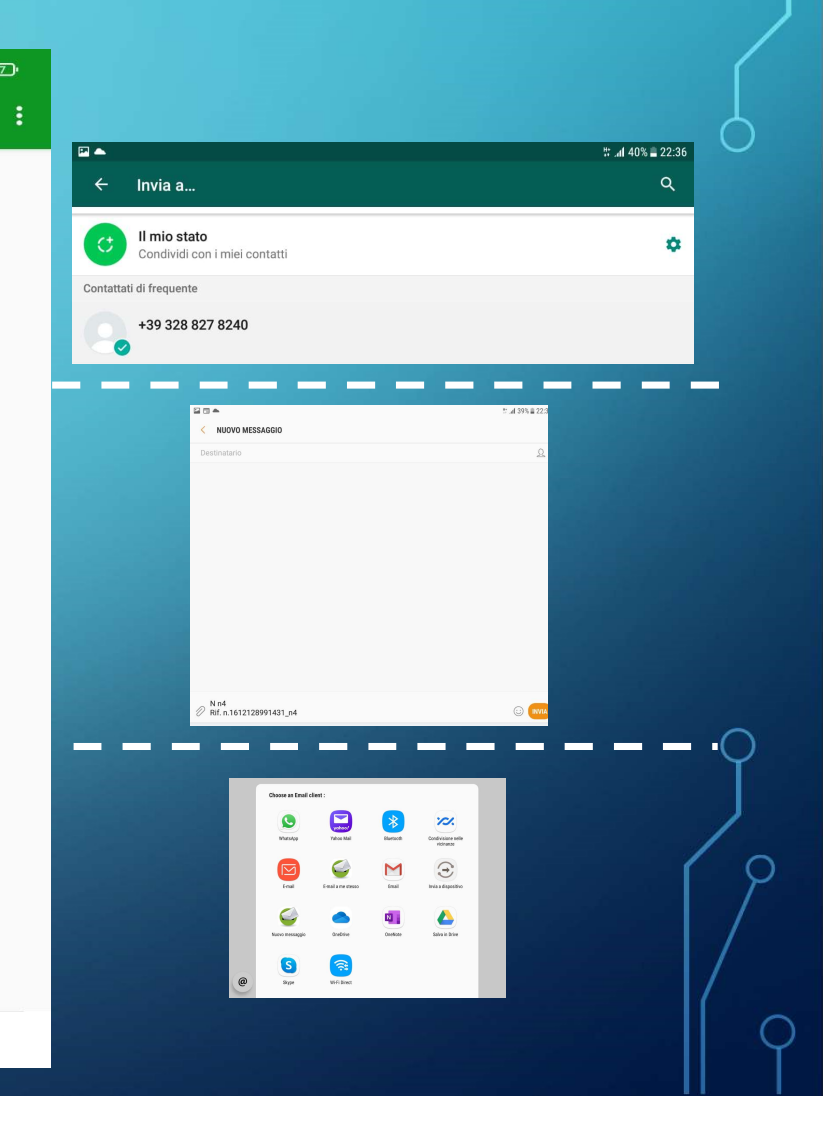

#### INOLTRO TICKET A CLIENTE OCCASIONALE

| 15:58 🖵                                           |          | 🗉 🎓 Im. 8 |
|---------------------------------------------------|----------|-----------|
| $\equiv$ Deposito                                 |          |           |
| Inserisci numero depo                             | osito    |           |
| 7                                                 | 0        |           |
| Numeratore automatico<br>Disabilitato D Abilitato |          |           |
| Inserisci Note                                    |          |           |
|                                                   |          |           |
| /                                                 | 0:0      |           |
|                                                   | <b>C</b> |           |
|                                                   | 10 🝙     |           |
|                                                   |          |           |
|                                                   |          |           |
|                                                   |          |           |
|                                                   |          |           |
| -                                                 |          | •         |

10/13

- In caso di assenza dei dati del cliente (email/numero), il cliente potrà:
- Comunicare la propria email
- Comunicare il proprio numero (sms)
- Inquadrare il QR-Code (10), che contiene:
  - Riferimento telefonico esercente
  - Messaggio WhatsApp preimpostato

 Ciao potresti spedire qui il ticket.

Si dovrà quindi chiedere al cliente di spedire il messaggio al qual l'operatore risponderà con il ticket

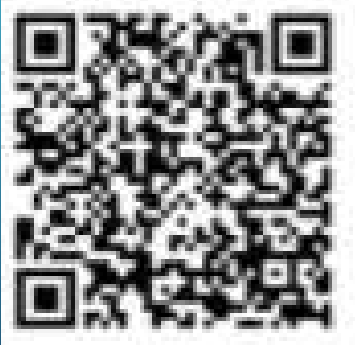

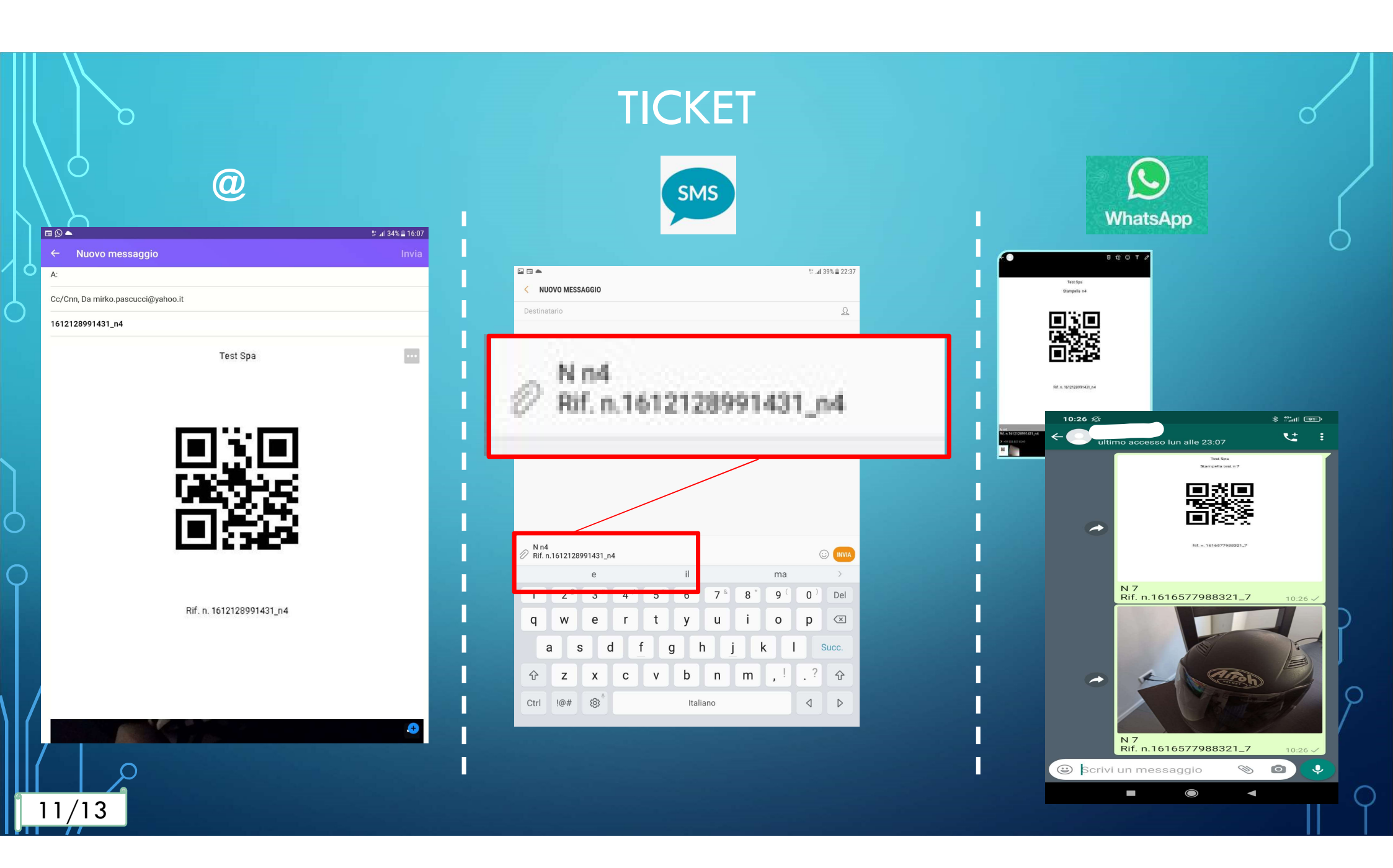

#### LISTA

Una volta inoltrato il ticket, spostandosi sulla funzione "Lista", è possibile:

- Visualizzare i ticket
- Rinviare i ticket
- Esportare l'intera lista su file xls, contenente:
  - Stato del deposito (deposito/ritirato)
  - Ora del deposito
  - Ora del ritiro
  - Modalità inoltro ticket
- Procedere con il ritiro

12/13

 Cancellare una registrazione o l'intera lista a fine giornata

| 13:  | 18 🕅                   | ∦ 4 <sup>6</sup> 4111 <b>660</b> ∙ |
|------|------------------------|------------------------------------|
| =    | Lista                  | :                                  |
| Inse | rire id da ricercare 🖸 |                                    |
|      | Seleziona tutti        |                                    |
|      | 1636195674815_6        |                                    |
|      | Stato invio: whatsapp  |                                    |
|      | @ 🛛 🖸                  |                                    |
|      | 1636195744573_1        |                                    |
|      | Stato invio: whatsapp  |                                    |
|      | @ 💌 💿                  |                                    |
|      |                        |                                    |
|      |                        |                                    |
|      |                        |                                    |
|      |                        |                                    |
|      |                        |                                    |
|      |                        |                                    |
|      | ₽                      | <b>D</b>                           |
|      |                        |                                    |

#### RITIRO

#### Accedendo alla funzione "Ritiro" è possibile:

- attivare la fotocamera (15), per leggere il QR ricevuto dal cliente
- ricercarlo attraverso la lente (16)
- Cliccare sul pulsante (17) e porre fine al deposito con contestuale registrazione dell'operazione.

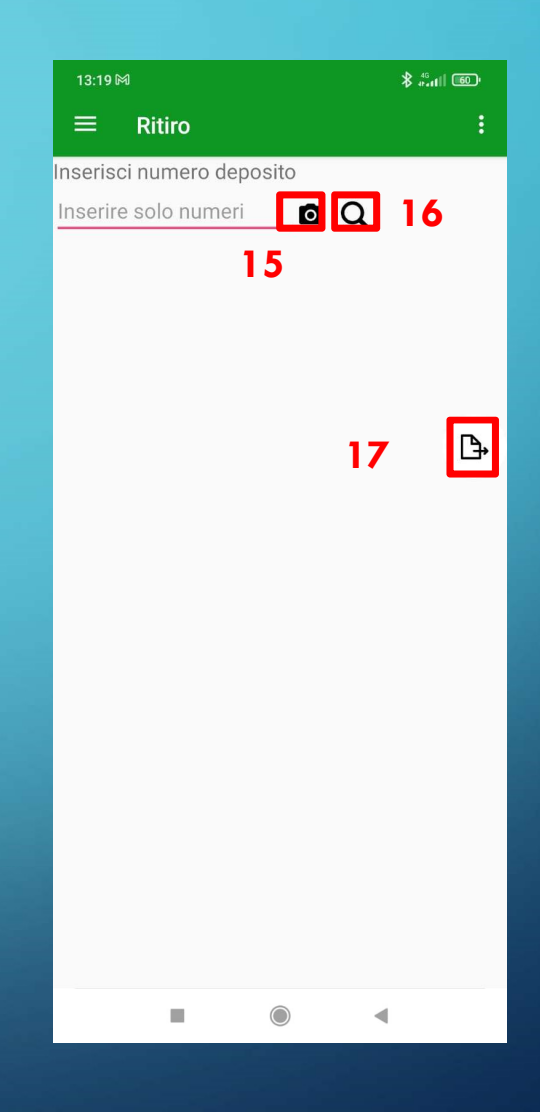